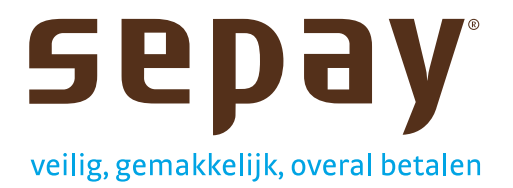

# Handleiding

Vaste betaalautomaat

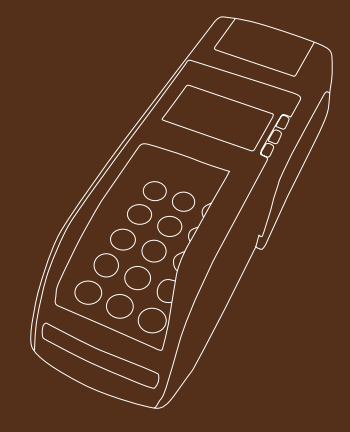

# Welkom bij SEPAY

### Hartelijk dank voor uw vertrouwen in SEPAY!

U heeft gekozen voor een zeer betrouwbare betaalautomaat van SEPAY die voldoet aan alle veiligheidseisen van de Nederlandse betaalautoriteiten. De SEPAY Vast betaalautomaat kan, nadat u zich heeft ingeschreven bij SEPAY, binnen 24 uur gebruikt worden. Met SEPAY ervaart u het gemak van een allesin-één betaaloplossing.

### SEPAY zorgt voor het volgende:

- Bankcontract;
- Service en onderhoud;
- Persoonlijke pagina 'Mijn SEPAY' op internet.

De SEPAY betaalautomaat blijft eigendom van SEPAY (bij lease en verhuur). Bij uw inschrijving kunt u kiezen uit een 1-, 3- of 5-jarig contract. De abonnementskosten per maand variëren afhankelijk van de gekozen contractsduur en het gewenste serviceniveau. Tevens kunt u via SEPAY een zeer scherp contract afsluiten voor de betalingen per creditcard. Bij uw inschrijving kunt u aangeven of u hier gebruik van wilt maken.

# **Onderdelen SEPAY Vast betaalautomaat**

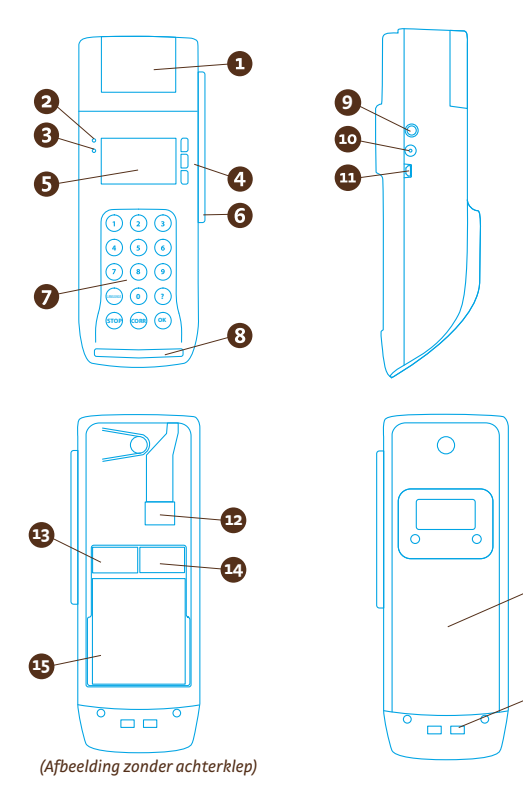

- 1. Papierhouder
- 2. Laadlampje
- 3. Spanningslampje
- 4. Functietoetsen
- 5. Beeldscherm
- 6. Magneetkaartlezer
- 7. Toetsenbord
- 8. Chipkaartlezer
- 9. Aan/uit-toets
- 10. Stroomaansluiting
- 11. Mini USB-aansluiting
- 12. Ethernet-aansluiting
- 13. Slot voor SIM-kaart
- 14. Slot voor SAM-kaart
- 15. Batterij (alleen bij SEPAY Mobiel)
- 16. Achterklep

16

17

17. Externe laadcontacten

# Inschrijving (3 stappen)

### 1 Inschrijfformulier

Om gebruik te kunnen maken van uw SEPAY betaalautomaat dient u zich eerst in te schrijven op onze website: **www.sepay.nl/inschrijven**. Wij vragen u het **inschrijfformulier** volledig in te vullen, te printen en te ondertekenen.

### 2 Documenten

Om uw inschrijving compleet te maken hebben wij een kopie nodig van de volgende gegevens:

- Uittreksel Kamer van Koophandel (maximaal 6 maanden oud). Indien u deze niet meestuurt zal SEPAY deze voor u verzorgen, tegen € 4,50 éénmalige kosten;
- Geldig legitimatiebewijs;
- Recent bankafschrift (maximaal 1 maand oud);
- Het serienummer van de betaalautomaat staat op de zijkant van de verpakking (nummer onder de barcode). Dit heeft u nodig bij uw inschrijving.

Alle documenten kunt u per post sturen, faxen of mailen naar SEPAY.

| SEPAY B.V.       | Helpdesk: | 0900 - 737 29 00 (€ 0,35/min.) |
|------------------|-----------|--------------------------------|
| Postbus 16761    | Fax:      | 0800 - 737 29 00               |
| 2500 BT Den Haag | E-mail:   | info@sepay.nl                  |

Nadat alle documenten door SEPAY zijn ontvangen en verwerkt, ontvangt u binnen 24 uur een bericht dat u uw betaalautomaat kunt gebruiken. Bij de schriftelijke contractbevestiging ontvangt u tevens uw inlognaam en wachtwoord voor uw persoonlijke pagina 'Mijn SEPAY' op **www.sepay.nl/mijnsepay** 

### **3** Snelstart betaalautomaat

Controleer de inhoud van de verpakking:

- 1. SEPAY Vast betaalautomaat;
- 2. Papierrol;
- 3. Voeding;
- 4. Documentatie (deze handleiding).

Controleer of de verpakking of inhoud beschadigd is. Als dit het geval is, neem dan contact op met SEPAY.

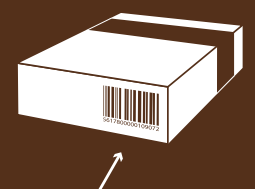

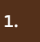

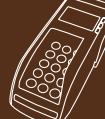

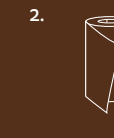

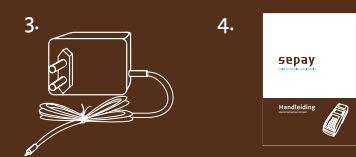

# Beeldscherm

De SEPAY betaalautomaat is voorzien van een grafisch display waarop in het standaardscherm aan de linkerkant **symbolen** zichtbaar zijn:

Het **netwerksymbool** geeft de verbinding aan. De SEPAY betaalautomaat kan alleen vaststellen dát er een verbinding is met uw netwerkrouter. In geval van een storing bij uw netwerkprovider zal dit symbool aangeven dat er wel een verbinding is.

Als de SEPAY betaalautomaat is aangesloten op een spanningsbron (netstroom 220-240 volt), is het **stekkersymbool** zichtbaar;

De **menubalk** geeft aan op welke plek u in het menu staat als er meer opties zijn dan in het scherm zichtbaar zijn.

# Toetsenbord en functietoetsen

Het toetsenbord bestaat uit **nummertoetsen** (o t/m 9) en **functietoetsen** voor stoppen (STOP), correctie (CORR), bevestigen (OK), info (?) en taalkeuze (Taal / Language).

Aan de rechterkant van het beeldscherm zijn drie toetsen aanwezig voor het **scrollen** door de menu's (UP/DOWN) en het **selecteren** van uw keuze (SELECT). Wel verbinding

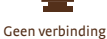

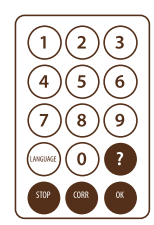

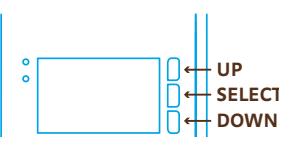

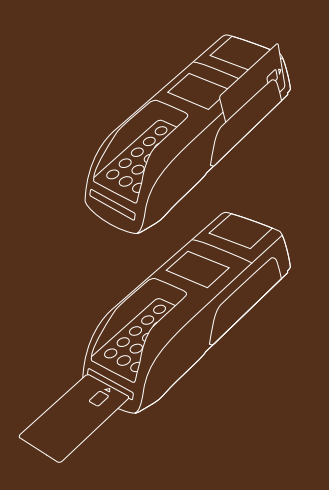

Kaartlezers

Op de SEPAY betaalautomaat zijn twee kaartlezers aanwezig.

- Magneetstripkaarten kunnen aan de rechter zijkant door de sleuf worden gehaald met de magneetstrip naar binnen gericht. Magneetstripkaarten kunnen in beide richtingen door de lezer worden gehaald.
- Chipkaarten kunnen aan de voorkant van de SEPAY betaalautomaat worden ingevoerd met de chip naar boven gericht.

# Cuproperties and the second second se

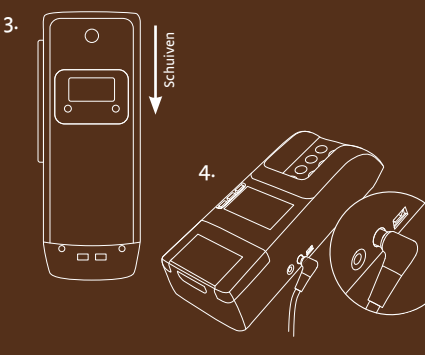

4.

# Installatie SEPAY betaalautomaat

De SEPAY betaalautomaat vereist een door Currence gecertificeerde DSL-verbinding. Zie voor geschikte verbinding en Telecom-leveranciers www.currence .nl (datacomleverancier).

- Verwijderen klep achterkant: druk de vergrendeling in aan de onderkant. Schuif de klep aan de achterkant omhoog;
- Aansluiten netwerkkabel: plaats een ethernetconnector in de ethernetpoort van de SEPAY betaalautomaat totdat een duidelijk 'klik' hoorbaar is. Plaats de andere zijde van de ethernetkabel aan op uw DSL-router;
- Terugplaatsen klep achterkant: plaats de klep op de achterkant. Schuif naar beneden tot deze vergrendelt;
  - Aansluiten voeding: sluit de kabel aan op de spanningsplug. Plaats de stekker in het stopcontact.

### Aanzetten en activeren

Nadat u bericht heeft gekregen van SEPAY dat uw contract is verwerkt, kan de SEPAY betaalautomaat worden aangezet en geactiveerd.

### Aanzetten

- Druk de aan/uit-toets in;
- Het spanningslampje zal gaan branden;
- Op het display is zichtbaar dat de SEPAY betaalautomaat wordt opgestart.

Let op: Als de SEPAY betaalautomaat voor de eerste keer wordt aangezet zal het opstarten langer duren dan bij normaal gebruik.

### Activeren

- Nadat de SEPAY betaalautomaat volledig is opgestart zal het hoofdscherm worden getoond;
- Indien de contractaanvraag nog niet volledig is verwerkt, zal na het opstarten van een betaling een melding worden weergegeven.

### **Papierrol vervangen**

De SEPAY betaalautomaat heeft een thermische printer. Printen van een bon kan hierdoor slechts op één zijde van het papier.

- Open de printerklep;
- Verwijder eventuele oude papierrolresten;
- Rol de papierrol enkele centimeters af;
- Plaats de papierrol in de papierhouder;
- Sluit de printklep tot deze klikt;
- Scheur overtollig papier af.

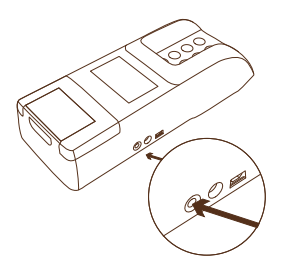

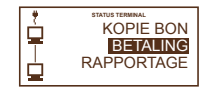

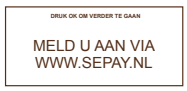

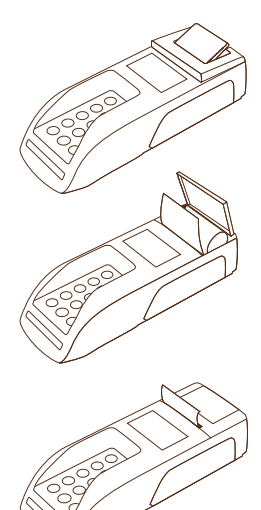

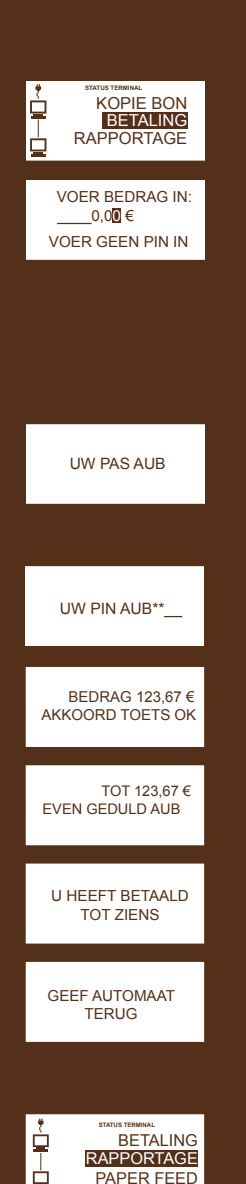

# Betaling

### Het uitvoeren van een betaling gaat als volgt:

- Selecteer **Betaling** met UP/DOWN en SELECT-toets;
- Voer **bedrag** in op het toetsenbord en bevestig met OK;
- Geef de SEPAY betaalautomaat aan uw klant; Tijdens het gebruik van de SEPAY betaalautomaat dient u ervoor te zorgen dat de klant op een veilige manier zijn PINcode kan invoeren. Via bijvoorbeeld spiegels of TV-camera's mag het niet mogelijk zijn om de invoer van een PIN-code te zien.
- De klant voert zijn/haar **betaalkaart in.** Afhankelijk van het type kaart en soort betaling kan deze aan de voorkant ingestoken worden (chip gebaseerde kaart) of door de sleuf aan de rechterkant gehaald worden (magneetstrip gebaseerde kaart);
- De klant kan de **PIN-code** invoeren;
- Na het ingeven van de PIN-code en het akkoord voor het bedrag wordt de betaling afgehandeld;
- Als de betaling is geslaagd zal dit zichtbaar zijn op het scherm en wordt de transactiebon geprint;
- De SEPAY betaalautomaat wordt aan u teruggegeven en met de OK-toets wordt teruggekeerd naar het hoofdmenu.

# Rapportage

In het rapportagemenu kunnen verschillende rapportages geprint worden. Selecteer de optie "Rapportage" en kies vervolgens de gewenste rapportagevorm.

### De keuzes in het submenu zijn:

- X-TOTALEN: rapportage zonder "tellertotalen" reset (totalen worden niet op nul gezet; weergegeven per kaartsoort en totaal generaal);
- **Z-TOTALEN**: rapportage met "tellertotalen" reset (totalen worden wel op nul gezet).

# **Mijn SEPAY**

Als klant van SEPAY heeft u de beschikking over een eigen persoonlijke pagina op internet. Op **www.sepay.nl/mijnsepay** kunt u inloggen met uw inlognaam en uw wachtwoord die u bij de contractbevestiging heeft ontvangen.

Op uw persoonlijke pagina ontvangt u iedere maand uw factuur in PDFformaat en kunt u alle betaaltransacties bekijken. U kunt hier ook diverse accessoires en benodigdheden voor uw SEPAY betaalautomaat bestellen:

- Papierrollen;
- Schoonmaaksetjes;
- Beschermtas;
- Ethernetkabel;
- Kassierseenheid (separate unit voor ingave transactiebedrag, handig indien een SEPAY betaalautomaat wordt gebruikt in een vaste opstelling).

Op de persoonlijke pagina kunt u uw gegevens wijzigen en vindt u antwoorden op de meest gestelde vragen. Mocht u hier niet de door u gezochte informatie vinden, neem dan contact op met de **SEPAY helpdesk** door een mail te sturen naar **info@sepay.nl** of te bellen naar **0900 - 737 29 00** ( $\in$  0,35/min.).

Deze handleiding is met zorg samengesteld. Indien u vragen of opmerkingen heeft, dan verzoeken wij u contact met ons op te nemen.

Voor een volledige gebruikershandleiding van de SEPAY betaalautomaat kijk op www.sepay.nl > Klantenservice > Handleidingen